# ONLINE ORDERING

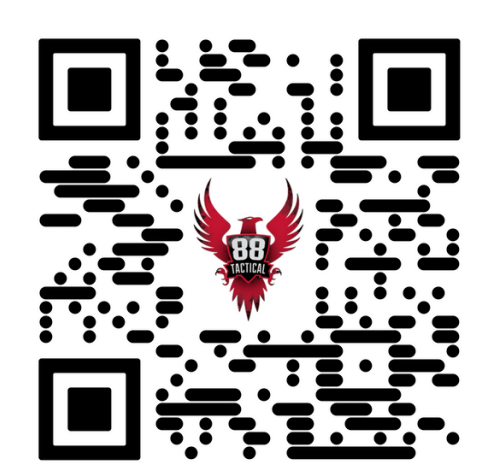

Visit 88tactical.com or scan the QR code to get started.

SCAN QR CODE TO GET STARTED

### When must online orders be placed?

Online orders must be placed 30 minutes prior to the kitchen closing.

### **KITCHEN HOURS**

Monday - Thursday 11:00am - 10:00pm Friday - Saturday 11:00am - Midnight Sunday 9:00am - 9:00pm

### When is payment due?

Payment is due upon online order checkout.

### Is Cost+ pricing available for online orders?

Cost+ pricing is available for Select and Senior Executive Members, as long as the tab is paid for by someone listed on the membership.

### What if the Cost+ discount is not applying to my order?

If you experience any issues with your membership number not applying the Cost+ discount, please contact the Membership Department 402-933-7171, ext. 117.

### Where do I go to pick up my online order?

Upon arrival to 88 Tactical, enter through the Members Entrance and go to the pickup rack located near the membership desk to retrieve your food.

## HOW TO PLACE ONLINE ORDER

- STEP 1: Visit 88tactical.com
- > STEP 2: Under DINE in the menu, select "ONLINE ORDERING" from the drop down
- STEP 3: Click the red "PLACE ONLINE ORDER" button

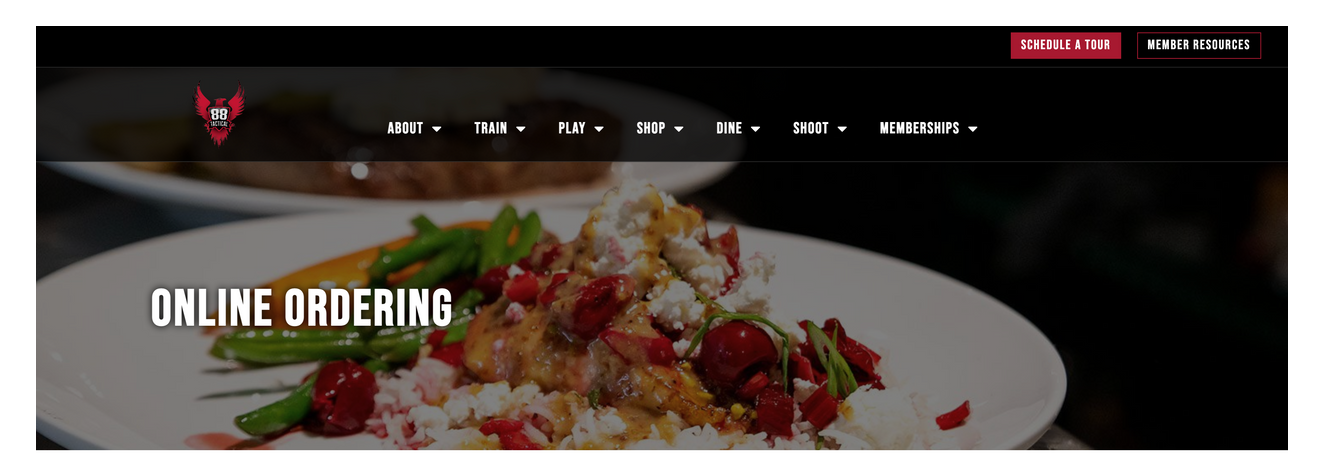

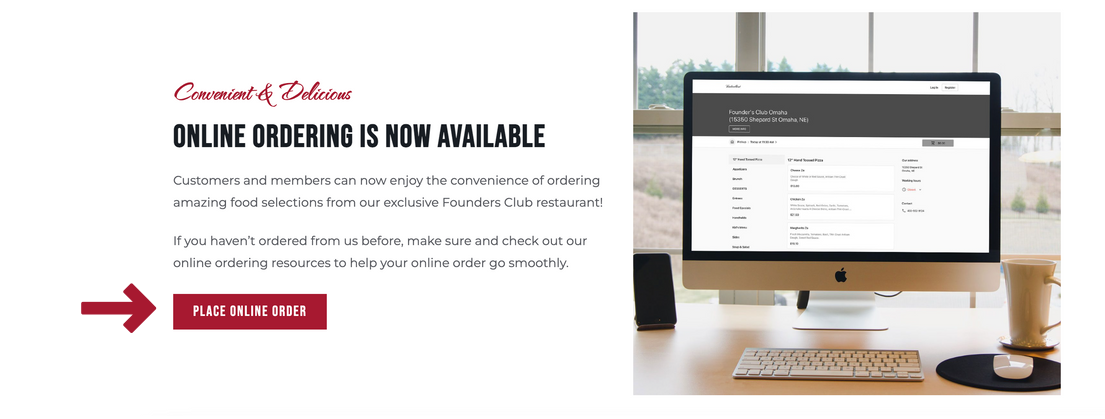

> STEP 4: Click the "Log In" button in the top right corner of your screen

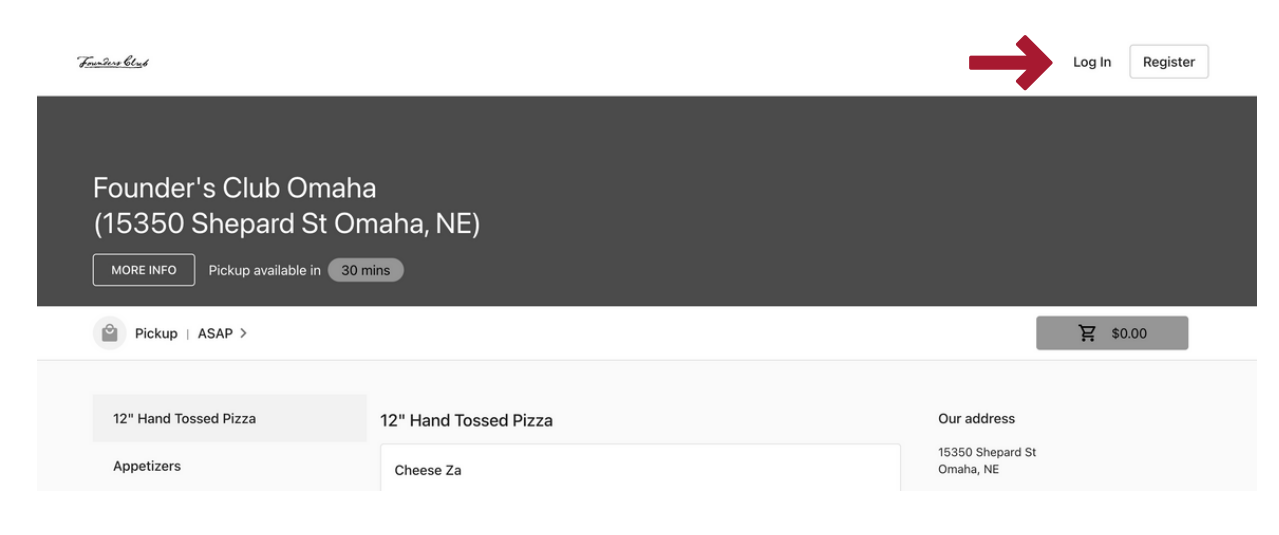

If you have already registered, enter your Email address and Password, and click the "LOG IN" button

| Townshire blad                                     |                                                       |                              | Log In Register               |
|----------------------------------------------------|-------------------------------------------------------|------------------------------|-------------------------------|
| Founder's Club Or<br>(15350 Shepard S<br>MORE INFO | naha<br>it Omaha, NE)                                 |                              |                               |
| Pickup   Today at 11:30 AM                         | >                                                     |                              | 岸 \$0.00                      |
| 12" Hand Tossed Pizza                              | Log in                                                | ×                            | Our address                   |
| Appetizers                                         | Cheese Z                                              |                              | 15350 Shepard St<br>Omaha, NE |
| Brunch                                             | Choice of Dough                                       |                              | Working hours                 |
| DESSERTS                                           | \$13.80                                               | Forgot password?             | Closed. V                     |
| Entrees                                            | Chicken 2                                             | LOG IN                       | Contact                       |
| Food Specials                                      | Artichoke I                                           |                              | 402-502-9124                  |
| Handhelds                                          | 321.90                                                | New to 88 Tactical? Register |                               |
| Kid's Menu                                         | Margherita Za                                         |                              |                               |
| Sides                                              | Fresh Mozzarella, Tomatoes<br>Dough, Sweet Red Sauce. | a, Basil, Thin Crust Artisan |                               |
| Soup & Salad                                       | \$19.10                                               |                              |                               |

### If you have not registered, click the "Register" link

| Freedow Cast                                       |                                                    |                               | Log In Register                 |
|----------------------------------------------------|----------------------------------------------------|-------------------------------|---------------------------------|
| Founder's Club On<br>(15350 Shepard S<br>MORE INFO | naha<br>t Omaha, NE)                               |                               |                                 |
| Pickup   Today at 11:30 AM                         | >                                                  |                               | 置 \$0.00                        |
|                                                    | Log in                                             | ×                             |                                 |
| 12" Hand Tossed Pizza                              | 12" Hand                                           | 55                            | Our address<br>15350 Shepard St |
| Appetizers                                         | Cheese Z<br>Choice of 1                            |                               | Omaha, NE                       |
| DESSERTS                                           | \$13.80 Password                                   | Forgot password?              | Closed. V                       |
| Entrees                                            | Chicken 2                                          | LOG IN                        | Contact                         |
| Food Specials                                      | White Sauce<br>Artichoke I                         |                               | 402-502-9124                    |
| Handhelds                                          | \$21.90                                            | New to 88 Tactical? Register  |                                 |
| Kid's Menu                                         | Margherita Za                                      |                               |                                 |
| Sides                                              | Fresh Mozzarella, Tomato<br>Dough, Sweet Red Sauce | es, Basil, Thin Crust Artisan |                                 |
| Soup & Salad                                       | \$19.10                                            |                               |                                 |

### Enter your Email address and a strong Password, and click the "CREATE ACCOUNT" button

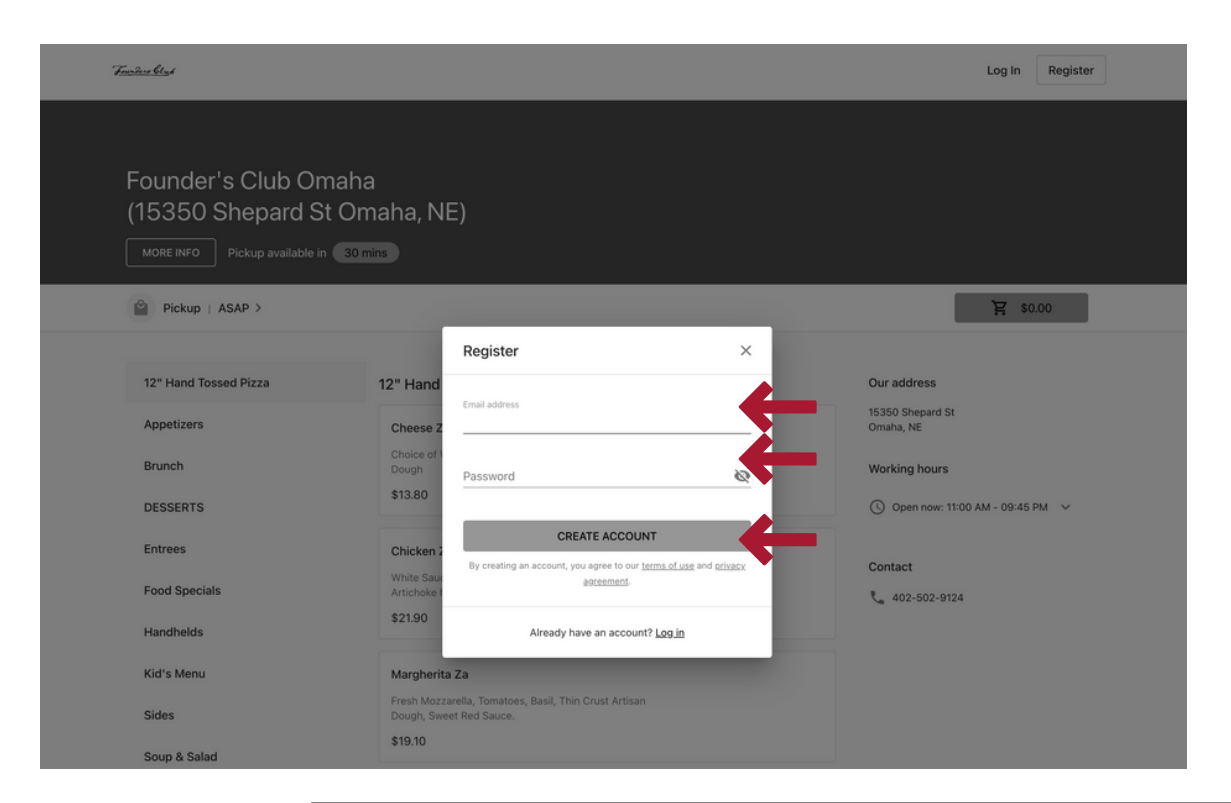

Founders Club

An email will be sent to the email address used to register

If you do not see the email in your Inbox, please check your Junk/Spam folder

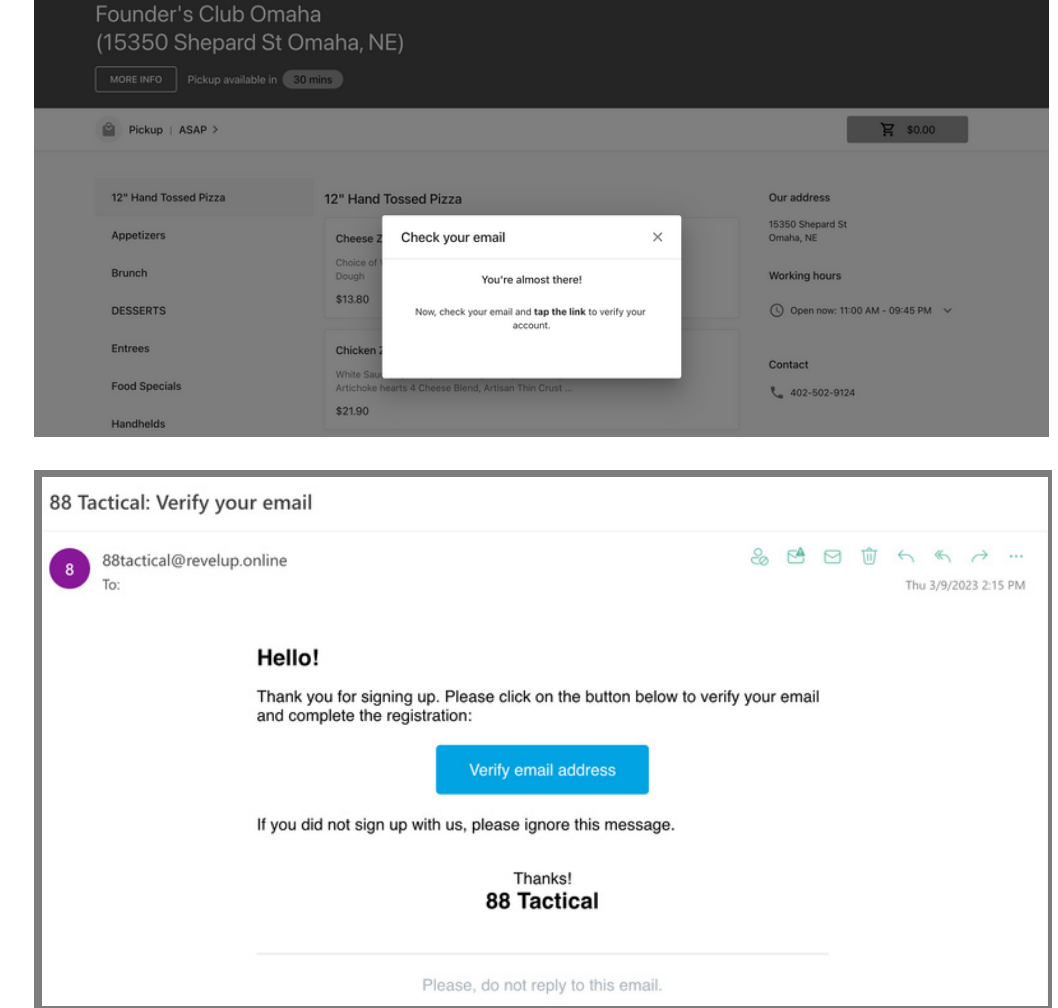

Log In Register

Open the email and click the blue "Verify email address" button You will be taken to the online ordering Log in screen where you will receive confirmation that your email was verified; Enter the Email address and Password used to register, and click the blue "LOG IN" button

| 88 Tactical  |                                                                                 |                                                                                                    | Browse our stores | Log In Register |
|--------------|---------------------------------------------------------------------------------|----------------------------------------------------------------------------------------------------|-------------------|-----------------|
|              | Log in                                                                          | ×                                                                                                    |                   |                 |
|              | Your email was verified! Email address                                          |                                                                                                    |                   |                 |
| •            | Password Forgot passwo                                                          | Sea Contraction of the sea Contraction of the sea Contraction of the |                   |                 |
|              | LOG IN                                                                          |                                                                                                    |                   |                 |
|              | New to 88 Tactical? <u>Register</u>                                             |                                                                                                    |                   |                 |
| This side in | s protected by reCAPTCHA and the Google <u>Drivacy. Policy</u> and <u>Terms</u> | of Service apply.                                                                                                    |                   |                 |

### Finalize your account by entering your First name, Last Name, and Phone number

Click the blue "DONE" button

### 

### Click the "Browse our stores" button in the top right corner of your screen

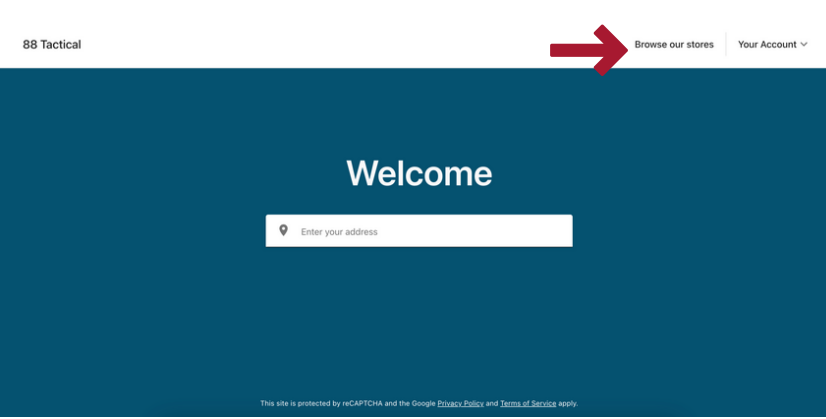

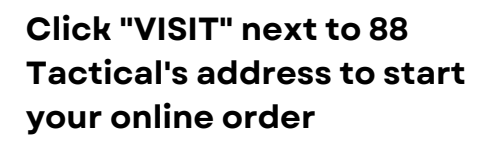

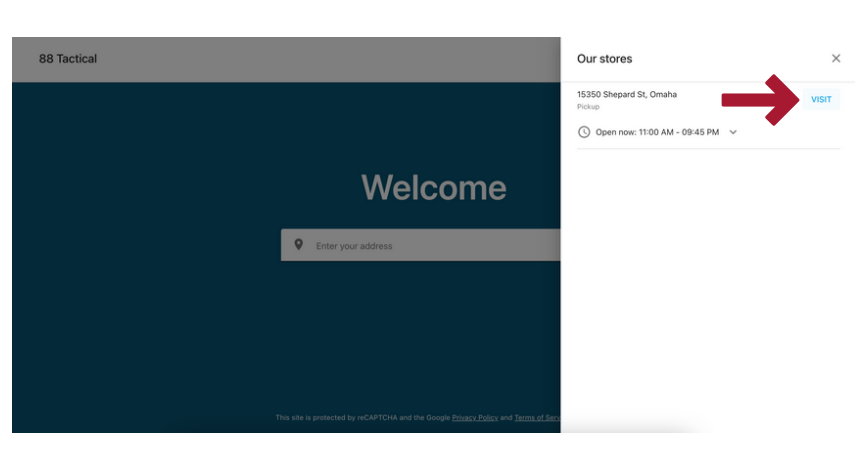

### > STEP 6: Click on menu item

| n <u>an Bengh</u>                     |                                                                                                    | Log In Regis                  |
|---------------------------------------|----------------------------------------------------------------------------------------------------|-------------------------------|
| Founder's Club Or<br>(15350 Shepard S | naha<br>t Omaha, NE)                                                                                      |                               |
| Pickup   Today at 11:30 AM            | >                                                                                                    | 早 \$0.00                      |
| 12" Hand Tossed Pizza                 | 12" Hand Tossed Pizza                                                                                     | Our address                   |
| Appetizers                            | Cheese Za                                                                                                 | 15350 Shepard St<br>Omaha, NE |
| Brunch                                | Choice of White or Red Sauce, Artisan Thin Crust<br>Dough                                                 | Working hours                 |
| DESSERTS                              | \$13.80                                                                                                   | Opens soon 11:00 AM ✓         |
| Entrees                               | Chicken Za                                                                                                |                               |
| Food Specials                         | White Sauce, Spinach, Red Onion, Garlic, Tomatoes,<br>Artichoke hearts 4 Cheese Blend, Artisan Thin Crust | Contact                       |
| Handhelds                             | \$21.90                                                                                                   | 402 00/ 1338                  |
| Kid's Menu                            | Margherita Za                                                                                             |                               |
| Sides                                 | Fresh Mozzarella, Tomatoes, Basil, Thin Crust Artisan<br>Dough, Sweet Red Sauce.                          |                               |
| Soup & Salad                          | \$19.10                                                                                                   |                               |

Cheese Za × Choice of White or Red Sauce, Artisan Thin Crust Dough **STEP 7:** Pizza Toppings Optional Side of Red Sauce (+\$0.60) **Make selections** Side of White Sauce (+\$0.60) Artichoke Hearts (+\$1.00) Pickup | Today at 11:30 AM > 胃 \$0.00 Bacon (+\$2.00) Banana Peppers (+\$1.00) **STEP 8:** 12" Hand Tossed Pizza Our address Basil (+\$1.00) 15350 Shepard St Omaha, NE Appetizers **Click "ADD TO CART" button** Bell Pepper (+\$1.00) Brunch Cheese Blend (+\$1.50) Working hours Garlic (+\$1.00) DESSERTS Canadian Bacon (+\$2.00) Entrees Contact Italian Sausage (+\$2.00) **STEP 9:** Food Specials 402 657 1338 Pepperoni (+\$2.00) Repeat for each menu item Handhelds Portobello (+\$1.00) Kid's Menu - 1 + Red Onion (+\$1.00) Sides Scallions (+\$1.00) Soup & Salad Spinach (+\$1.00) Steak (+\$2.00) Tomatoes (+\$1.00) - 1 + ADD TO CART \$14.80

Freedorg Clash

Log In Register

### STEP 10: Once all menu items have been added, click cart button

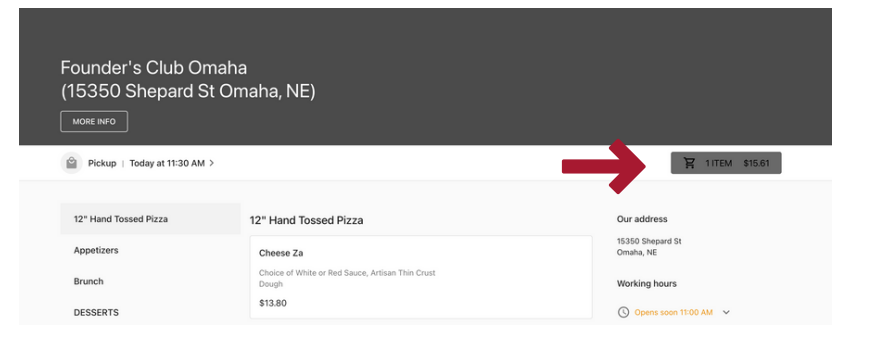

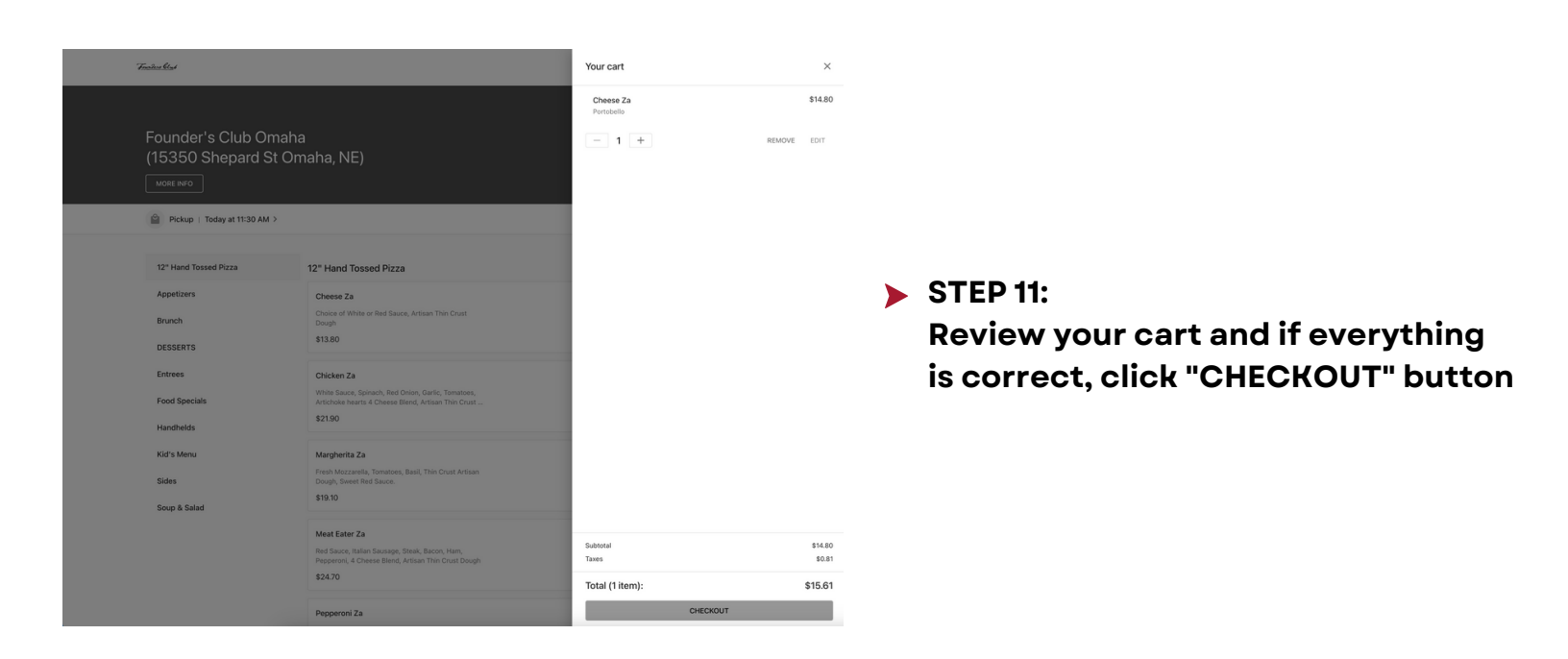

Franchers Clast

### **STEP 12:**

Complete order details including:

- Personal information
- Payment method
- Tip

| Back to Menu                                              |             |      |                                    |                      |  |
|-----------------------------------------------------------|-------------|------|------------------------------------|----------------------|--|
| Order details                                             |             |      | Your cart                          |                      |  |
| Pickup<br>From 15350 Shepard St                           |             | EDIT | 1x Cheese Za<br>Portobello         | \$14.80              |  |
| ( Today at 11:30 AM                                       |             |      | Promotion                          | ADD CODE             |  |
| Order notes                                               |             |      | Tip                                |                      |  |
| Personal information                                      |             |      | 10% 15% 2<br>\$1.48 \$2.22 \$      | 0%<br>Custom         |  |
|                                                           |             |      | Subtotal                           | \$14.80              |  |
| irst name*                                                | Last name * |      | Taxes                              | \$0.81               |  |
|                                                           |             |      | Total:                             | \$15.61              |  |
| Email address* Phone number*                              |             | _    | PLACE PICKUP ORDER                 |                      |  |
| ayment method                                             |             |      | Bu elacine unu certer unu acres to | our terms of use and |  |
| 0                                                         |             |      | privacy agreeme                    | M-                   |  |
| Credit card                                               | VISA 🌒      |      |                                    |                      |  |
| You will be redirected to another page to process the pay | ment        |      |                                    |                      |  |
| O Gift card                                               |             |      |                                    |                      |  |

Log In Register

**STEP 13: FOR SELECT & SENIOR EXECUTIVE MEMBERS ONLY** 

### Enter member number in the "Promotion" section to receive Cost+ discount

| 74                                         | wither black                                                  |                                                          |                               | Log In Register   |            |                   |
|--------------------------------------------|---------------------------------------------------------------|----------------------------------------------------------|-------------------------------|-------------------|------------|-------------------|
|                                            | < Back to Menu                                                |                                                          |                               |                   |            |                   |
|                                            | Order details                                                 |                                                          | Your cart                     |                   |            |                   |
|                                            | Pickup<br>From 15350 Shepard St                               | EDIT                                                     | 1x Cheese Za<br>Portobello    | \$14.80           |            |                   |
|                                            | C Today at 11:30 AM                                           |                                                          | Promotion                     | ADD CODE          |            |                   |
|                                            | Order notes                                                   |                                                          | Tip                           |                   |            |                   |
|                                            | Personal information                                          |                                                          | 10% 15% 2<br>\$1.48 \$2.22 \$ | 20% Custom        |            |                   |
|                                            | -                                                             |                                                          | Subtotal<br>Taxes             | \$14.80<br>\$0.81 |            |                   |
|                                            | Pirst name -                                                  | Last name -                                              | Total:                        | \$15.61           |            |                   |
|                                            | Email address *                                               | Phone number*                                            | PLACE PICKUP                  | ORDER             |            |                   |
| Payment method                             |                                                               | By placing your order, you agree to our terms of use and |                               |                   |            |                   |
|                                            | Credit card                                                   | VISA 🌔 🚍 💳                                               | MINER AND STREET              | <u>518</u> .      |            |                   |
|                                            | You will be redirected to another page to process the payment | nt                                                       |                               |                   |            |                   |
|                                            | O Gift card                                                   |                                                          |                               |                   | First Name |                   |
|                                            |                                                               |                                                          |                               |                   | Last Name  |                   |
|                                            |                                                               |                                                          |                               |                   | 0000000101 |                   |
|                                            |                                                               |                                                          |                               |                   | 000000191  |                   |
| Your membership number is the 4 or 5-digit |                                                               |                                                          |                               |                   |            |                   |
| number on the back of your badge           |                                                               |                                                          | Ŭ                             |                   |            | COST              |
|                                            |                                                               | , ,                                                      |                               |                   |            |                   |
|                                            |                                                               |                                                          |                               |                   |            |                   |
|                                            |                                                               |                                                          |                               |                   |            |                   |
|                                            |                                                               |                                                          |                               |                   |            |                   |
|                                            |                                                               |                                                          |                               | HID 0009P         | (111       | 42 1102614968-1 × |
|                                            |                                                               |                                                          |                               |                   |            |                   |

### > STEP 14: Once all fields have been completed, click the "PLACE PICKUP ORDER" button

Once you have submitted your order, you will receive an email confirmation with a summary of your order, charges, and approximate time when your order will be ready to be picked up.

Upon arrival to 88 Tactical, enter through the Members Entrance and go to the pickup rack located near the membership desk to retrieve your food.